| 4Culture provides funding and support for the cultural work that makes King County vibrant |
|--------------------------------------------------------------------------------------------|
|                                                                                            |
| A video tutorial for creating your 4Culture account and accessing grant applications.      |
|                                                                                            |

Welcome!

This is a quick tutorial to help you set up your 4Culture application account. With an account, you'll be able to apply for most of our grants and opportunities, as well as manage your awards, and request payments.

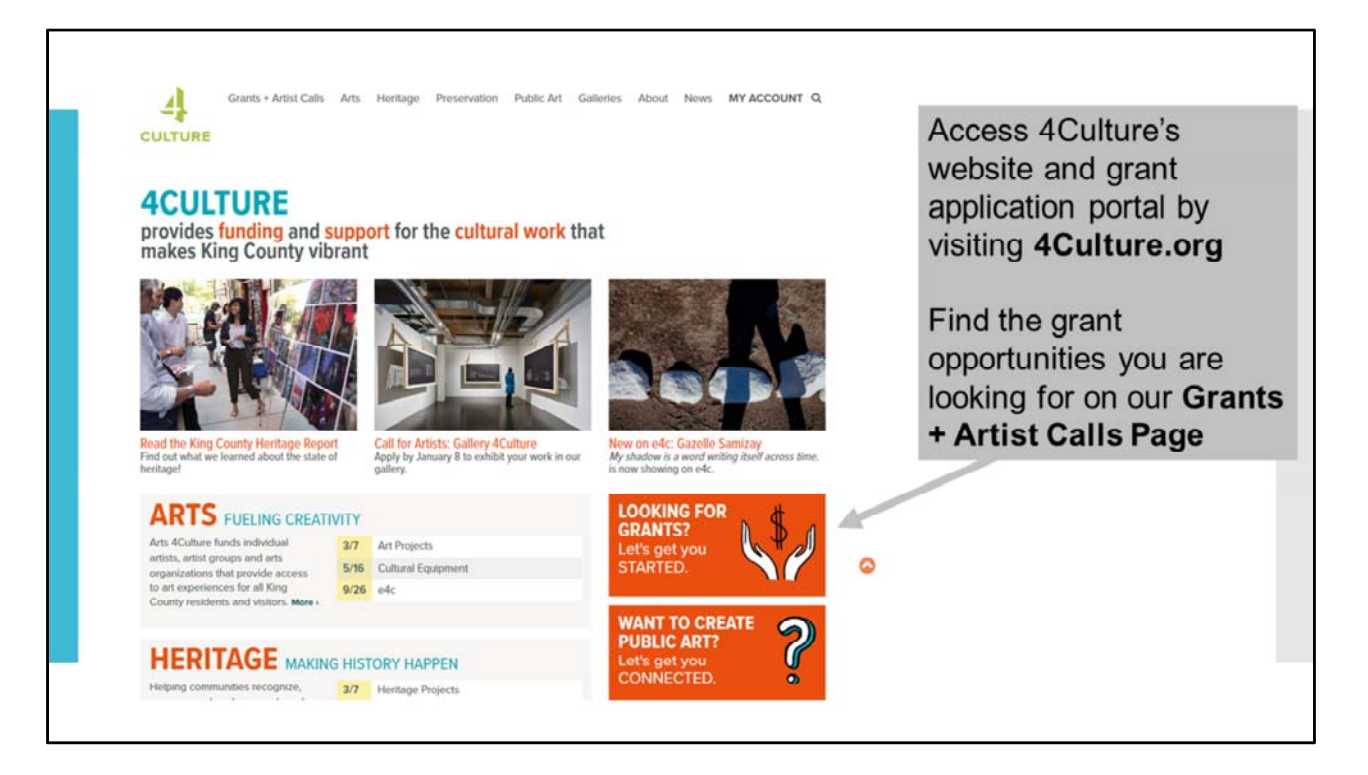

On 4Culture's website, located at 4Culture.org, you will find our grant opportunities on our "Grants and Artist Calls Page."

You can find links for this page on the upper menu, or click on the section titled "Looking for Grants"

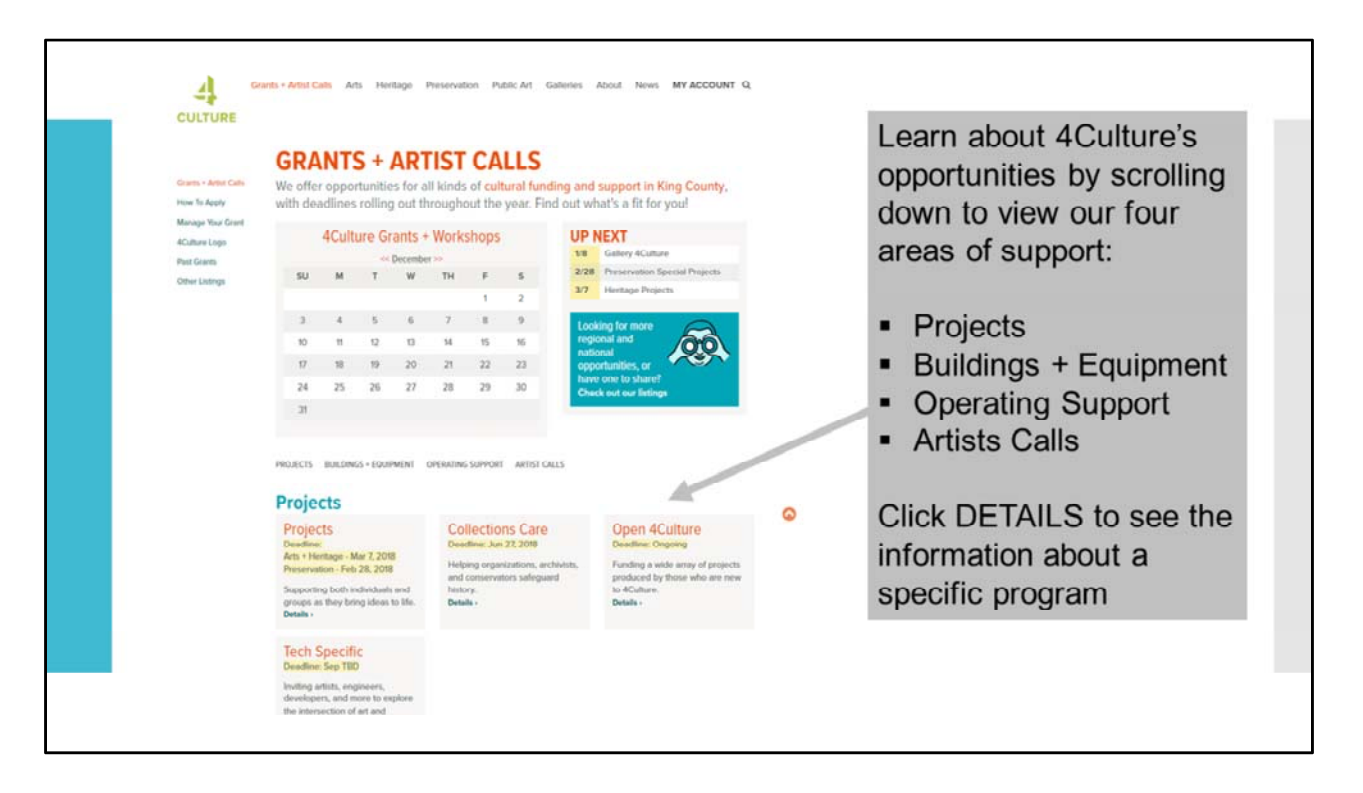

On the Grants and Artist Calls page you will see that we organize our opportunities in four categories. These include:

Projects Buildings and Equipment Operating Support and Artist Calls

After a brief description of each opportunity, you will see the word "Details" – click on this to learn more about the opportunity and see the application guidelines.

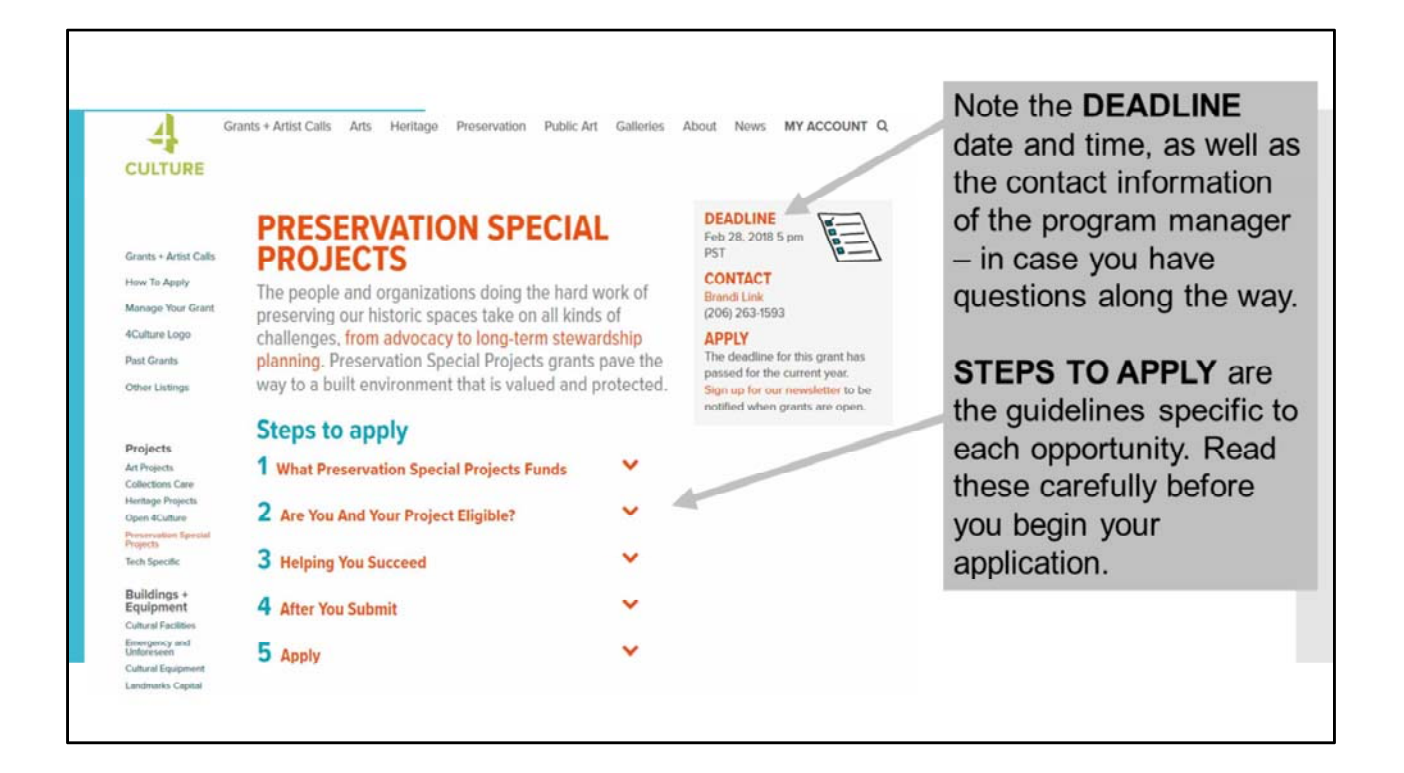

The guidelines pages will provide information about the opportunity including – What the grant offers, who is eligible, resources for helping you succeed, what happens after you submit your application, and how to apply.

You'll also find detailed information about how to submit work samples or other required materials.

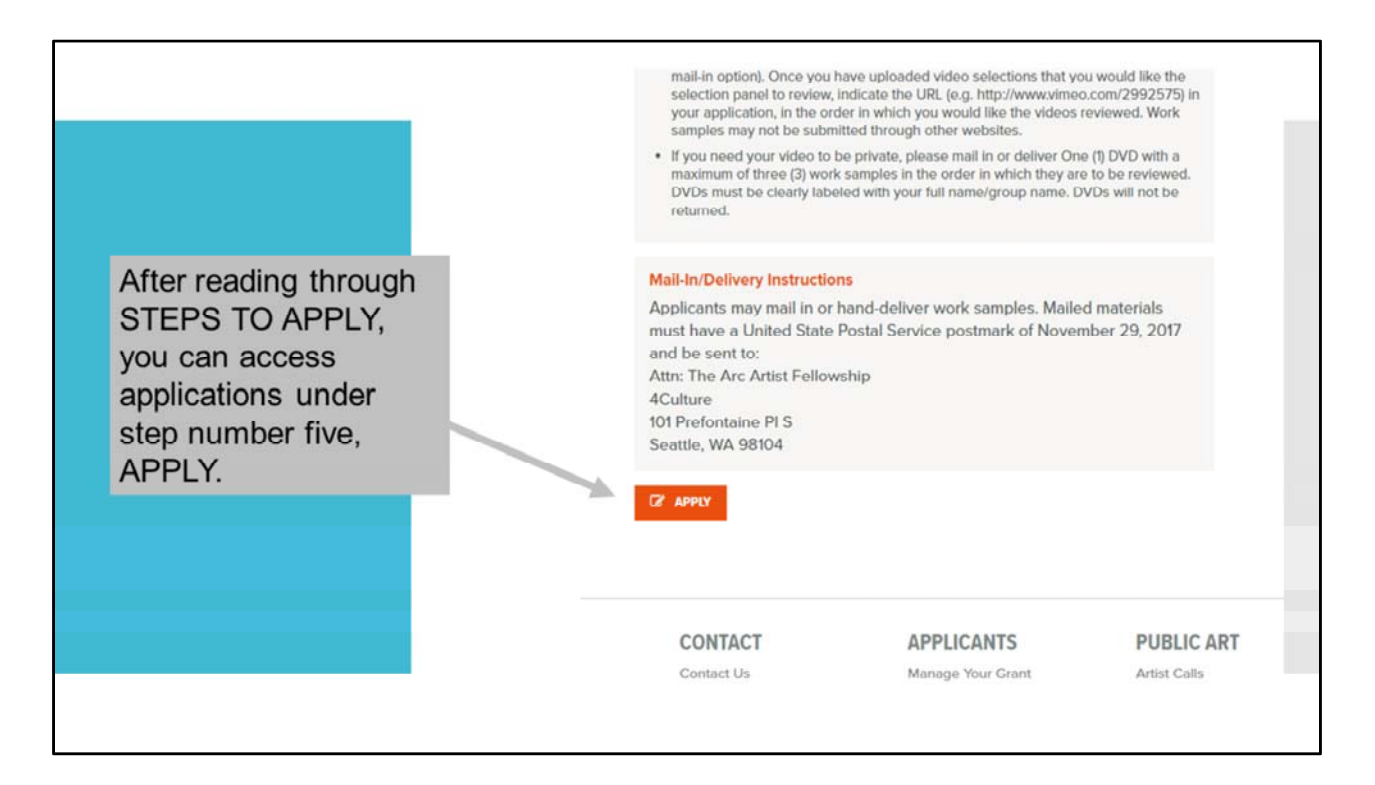

At the very bottom of section number "5" – the "Apply section" on the guidelines page, you'll see a link to the application itself.

| CULTURE<br>APPLY 4CULTURE<br>LOGIN TO YOUR ACCOUNT OR CREATE A NEW ACCOUNT | You will magically be transported<br>to our grant application portal.<br>If you have a 4Culture account,<br>go ahead and <b>LOGIN</b> . |
|----------------------------------------------------------------------------|----------------------------------------------------------------------------------------------------|
| LOGIN CREATE ACCOUNT                                                       | For individuals, if you're new to<br>4Culture or haven't applied using<br>our new portal, <b>CREATE</b><br><b>ACCOUNT</b> .             |
| ORGANIZATIONS<br>LOGIN REQUEST ACCOUNT                                     | If you are a new staff member or volunteer at an organization or                                                                        |
| promoting 📾 Scapbox Engage                                                 | group, or if your organization or<br>group has not applied to<br>4Culture before, <b>REQUEST</b><br><b>ACCOUNT</b> .                    |

That "Apply" link will magically transport you to apply.4culture.org where you'll be able to login if you have an account or you can create an account.

If you have a 4Culture account, simply login with your username and password.

For individuals, if you're new to 4Culture or haven't applied using our newish on-line portal, go ahead and Create An Account.

If you're a new staff member or a volunteer with an organization or group or if your organization or group has not applied to 4Culture before –welcome! We will need you to Request an Account.

| If you have a 4Culture<br>account, go ahead and<br><b>LOGIN</b> with your<br>username and password. | Refore you begin, you must review the guidelines for the grant or program for which you are applying.  PLEASE ENTER YOUR LOGIN INFORMATION BELOW Username:  Password:  COON  Formot your Password?  Formot your Password?  Register |  |
|----------------------------------------------------------------------------------------------------|----------------------------------------------------------------------------------------------------|--|
|                                                                                                    |                                                                                                    |  |

Again, if you have used our system before, simply login with your 4Culture username and password.

| If you have applied to 4Culture<br>in the past, but don't have an<br>account on our new portal, you<br>will need to simply<br><b>REGISTER</b> .              |                                                                                                    | ACT INFORMATION<br>In applied for a 4Culture grant before?<br>DO NOT create a new account here. Let's ge                                                                                                    | N<br>t you registered instead.                                                                                                    |
|----------------------------------------------------------------------------------------------------|----------------------------------------------------------------------------------------------------|----------------------------------------------------------------------------------------------------|----------------------------------------------------------------------------------------------------|
| If you have selected <b>CREATE</b><br><b>AN ACCOUNT</b> because you<br>are an individual new to<br>4Culture, you will need to<br>provide us with information | If you have never<br>(community group<br>Prease note that,<br>organizations, or<br>each account.<br>Salutation<br>Ms. | applied before, use this form to create an <b>individua</b><br>6, nonprofit organizations, local arts agencies, etc.).<br>neon applicant must have a unique contact e-mail as<br>if you are applying for yourself as well as an organize<br>first Name* | A account. If you intend to apply for an organization<br>please create an <u>erganization account</u> .<br>Stress: If you are booking to apply on behalf of multiple<br>ation, you will have to use a different e-mail address for<br>Last Name* |
|                                                                                                    | Mailing City*<br>King County Ct<br>- Select -                                                                         | Mailing State/Province* buncil District* Washington Legislative Di Select -                                                                                                    | Mailing ZipiPostal Code*  istrict*  FIND YOUR COUNCIL DISTRICT FIND YOUR WA STATE DISTRICT                                                                                                    |

If you have applied to 4Culture in the past, but you don't have an account on our new portal, then you will need to Register. This will connect your older account information with our newer system.

If you have selected Create an Account because you are and individual new to 4Culture, you will need to provide us with information about on this page.

We ask you to indicate your King County Council District and your Washington State Legislative District. This is really important information for us to have – it's specifically to help us advocate for the continued funding of our grant programs at 4Culture, so please be sure to complete that properly.

| Complete and submit this contact form to request a new organization account with 4Culture.     Complete and submit this contact form to request a new organization account with 4Culture.     Messe note, your request may take up to two business days during busy periods if you are planning to apply for an upcoming deadline, please submit your information as early as possible.     If you are a new staff member or new volunteer at an organization with a current 4Culture account, please search for your requesting - Select -      Organization     Website     Salutation - Select -      First Name | If you selected <b>REQUEST AN</b><br><b>ACCOUNT</b> , please complete the<br>requested information, and we<br>will help get you started. Use this<br>form if your organization or group<br>has never applied to 4Culture<br>before or if you are a new staff<br>member or volunteer at an<br>organization that needs an<br>account. |
|----------------------------------------------------------------------------------------------------|----------------------------------------------------------------------------------------------------|
| Last Name Organization Title Email                                                                                                    |                                                                                                    |

If you selected Request an Account because you are a group or organization that has not applied to 4Culture before, or you are a new staff member or volunteer, please complete this page and we will help get you started.

| APPLY 4CULTURE                                                                                     | Now you are ready to create an application in your own 4Culture account.                                                      |
|----------------------------------------------------------------------------------------------------|----------------------------------------------------------------------------------------------------|
| YOUR APPLICATIONS   · Sant or continue an application  · View previously submitted applications    | START an application here.<br>After working on your application                                                               |
| YOUR PROFILE  • Update your Account and Personal Profile                                           | and saving it, you can return to it by visiting <b>apply.4culture.org</b> . After logging in, you will find your <b>DRAFT</b> |
| GETTING PAID AVMENT                                                                                | nere.                                                                                                    |
| Yere accelerate solutified anterest reservals CONTRACTS     Yere or download year contract history |                                                                                                    |

Now you are ready to create an application in your own 4Culture account. This page will now serve as your home base.

You can start an application under "Your Applications" and after working on an application and saving it, you can return to your draft.

You can access this page by visiting apply.4Culture.org. Once you login, you will find your draft applications under "Your Applications."

|                                                                                                    | CULTURE<br>APPLICATIONS                                                                                                    |                                |                                          |                                                | This is where you will select a grant opportunity and start your application.  |
|----------------------------------------------------------------------------------------------------|----------------------------------------------------------------------------------------------------|--------------------------------|------------------------------------------|------------------------------------------------|--------------------------------------------------------------------------------|
| START A<br>Before you begin<br>Already worked o<br>• Proservation:<br>• Touring Acts of                      | START A NEW APPLICATION<br>Peters you buyin, you mait <u>avaitable in the parater or program for which you are applying</u> .<br>Aready worked on an application Dourt start a new one, <u>and net to source defi</u> .<br>• <u>Programmion Social Projects - Indending</u> - Deadline + February 28 + 5:00 pm<br>• <u>Prostantion Social Projects - Organizations</u> - Deadline + Open<br>• <u>Souring Art Indust Proceeders Internet</u> , Deadline + Open |                                |                                          |                                                | We often have many, so be sure<br>you select the one that is right<br>for you. |
|                                                                                                    | UE A DRAFT APPL                                                                                                    | ICATION<br>Culture for review. | Dece you have t                          | submitted your application,                    | We will make every effort to                                                   |
| Applications lister<br>you will no longer                                                                    | d below have not been submitted to-<br>r be able to make changes.                                                                                                    |                                |                                          |                                                | onsure equal access for all                                                    |
| CONTIN<br>Applications listle<br>you will no longer<br>Action                                                | d below have not been submitted to 4<br>r be able to make changes.                                                                                                    | Year                           | Request                                  | Last Saved                                     | ensure equal access for all                                                    |
| Applications lister<br>you will no longer<br>Action<br><u>View / Idd</u>                                     | d below here not been submitted to<br>r be able to make changes.<br>Application<br>New Compositions<br>Compositions                                                                                                    | Year<br>1992                   | Request<br>\$6,500                       | Last Saved<br>1/2/2018                         | ensure equal access for all applicants. If you require                         |
| CONTIN<br>Applications liste<br>you will no longe<br><u>Action</u><br><u>View / Edt</u><br><u>View / Edt</u> | d below have not been subantited to<br>to be able to make changes.<br>Application<br>New Compositions<br>Community Concert<br>Berearting Sections                                                                                                    | Year<br>1992<br>1992           | Request<br>\$6,500<br>\$8,500<br>\$4,500 | Last Seven<br>1/2/2018<br>1/2/2018<br>1/2/2018 | ensure equal access for all<br>applicants. If you require                      |

If you select "Start a New Application" You'll be taken to this page, where you will see a list of most of the currently opportunities we have available.

If you have any questions we are happy to help guide you through this and help you find out what the best application is for you. You can return to your draft on this page as necessary.

We will make every effort to ensure equal access for all applicants. If you require accommodations, please contact us as soon as possible. We're happy to help!

|                                                                                                |                                                                                                    | As you work on your application, scroll down the page and     |  |  |
|------------------------------------------------------------------------------------------------|----------------------------------------------------------------------------------------------------|---------------------------------------------------------------|--|--|
| 4CULTURE PROVIDES FUNDS TO ARTISTS BASED IN<br>ART OF ALL DISCIPLINES.                         | ACULTURE PROVIDES FUNDS TO ARTISTS BASED IN KING COUNTY FOR THE CREATION AND PRESENTATION OF                                                                                                    |                                                               |  |  |
| DEADLINE + MARCH 1, 2017 + 5:00 PM PACIFIC                                                     | DEADLINE - MARCH 1, 2017 - 5:00 PM PACEFIC                                                                                                    |                                                               |  |  |
| SAVE YOUR WORK AS YOU GO by using the SAV<br>applications can be edited at any time before the | SAVE YOUR WORK AS YOU GO by using the SAVE A DRAFT button at the bottom of the page. Draft<br>applications can be edited at any time before the deadline.                                                                                                    |                                                               |  |  |
| PROJECT SUMMARY                                                                                | SUBMIT YOUR APPLICATION - OR KEEP A DRAFT<br>Please review your ACCOUNT and PERSONAL profiles before submitting this application to make sure they<br>are up-to-date. Inaccurate information in either may prevent 4Culture from accepting your application. | starting your<br>application at least<br>three weeks prior to |  |  |
| Short Project Description*<br>Please limit to 25 words.                                        |                                                                                                    | the deadline.                                                 |  |  |
|                                                                                                | CURRENT STATUS: DRAFT - NOT SUBMITTED                                                                                                    |                                                               |  |  |
|                                                                                                | SAVE A DRAFT SUMMT                                                                                                    |                                                               |  |  |
|                                                                                                | Flaids maderi with an asteriak (1) are required.                                                                                                    |                                                               |  |  |

As you work on your application, be sure to scroll down and select "Save a Draft" often.

So if are working on an application and say you need to go make dinner, be sure to "Save a Draft." That way, when you return to apply.4culture.org and login, everything you had saved will be available for you to continue working on.

For your security, after 60 minutes of inactivity, our system will notify you that there has not been activity on the application, and it will log you out. If you have not saved your work, it will be lost.

Our advice is to "Save a Draft" often!

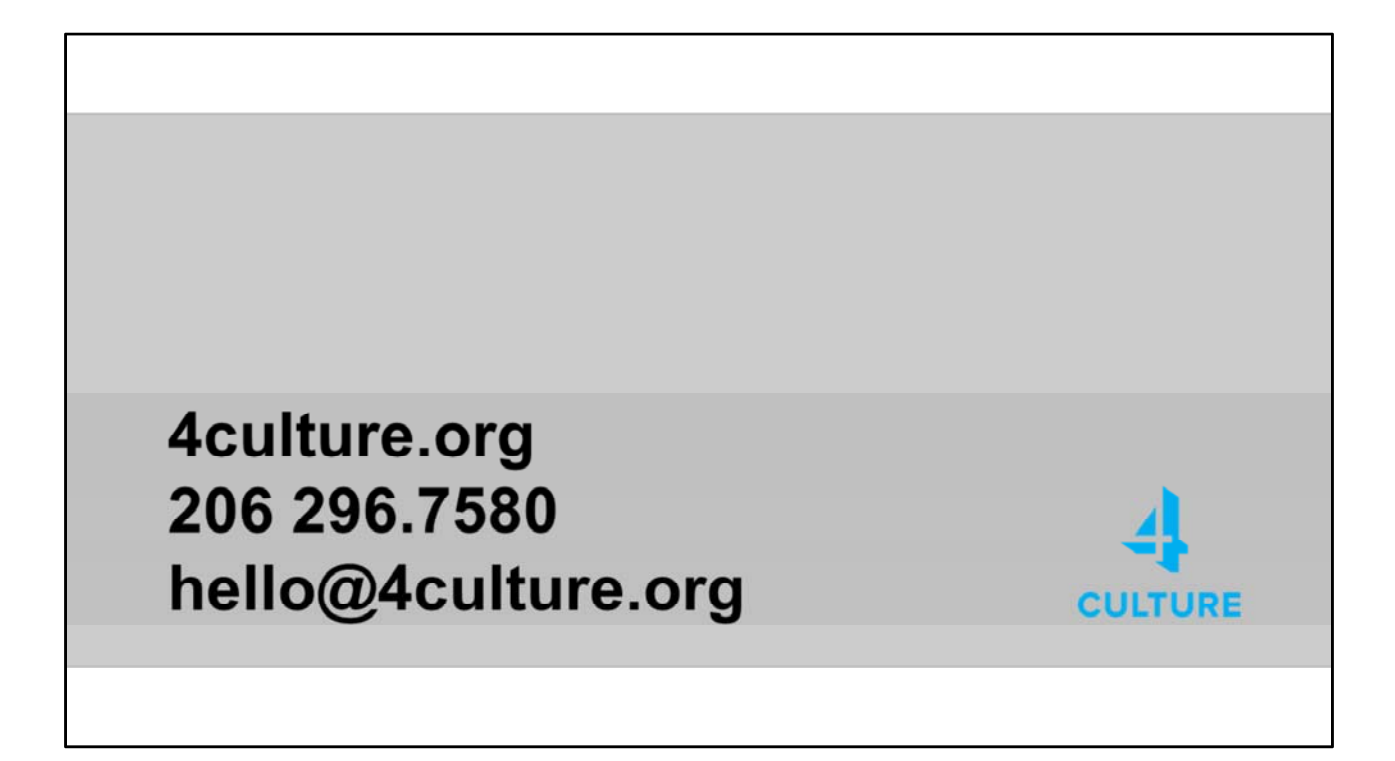

Thank you for watching this video. Remember, we are always here to help. We look forward to receiving your application!